INSTRUCTIVO PARA DOCUMENTACIÓN DE AVISO DE USO DE DENOMINACIÓN EN EL PORTAL MÓDULO ÚNICO DE AUTORIZACIONES 2.0 (MUA-2)

## NOTARÍA 230

DOCUMENTO CONTROLADO

© Queda prohibida la reproducción total o parcial de este documento por cualquier medio, así como transportarlo fuera de las instalaciones de la Notaría, sin autorización previa del Notario.

## AVISO DE USO DE DENOMINACIÓN EN EL PORTAL DEL MÓDULO ÚNICO DE AUTORIZACIONES 2.0 (MUA-2)

Un aviso de uso de denominación de acuerdo con la Secretaria de Economía es aquel que permite a los Notarios, Corredores Públicos y Representantes Legales, notificar el uso de la denominación o razón social autorizada, reservando al interesado el uso exclusivo de la denominación o razón social. La autorización de este aviso se lleva a cabo a través del Módulo Único de Autorizaciones (MUA), portal establecido por la Secretaría de Economía.

Para dar ese aviso es necesario acceder a la siguiente liga: https://mua.economia.gob.mx y contar con el folio de la escritura y la firmal electronica del Notario.

Para iniciar el tramite se realizan los siguientes pasos:

1. Ingresa al portal del Módulo Único de Autorizaciones 2.0 (MUA-2) de la Secretaría de Economía y da clic en "**Ingresar**"

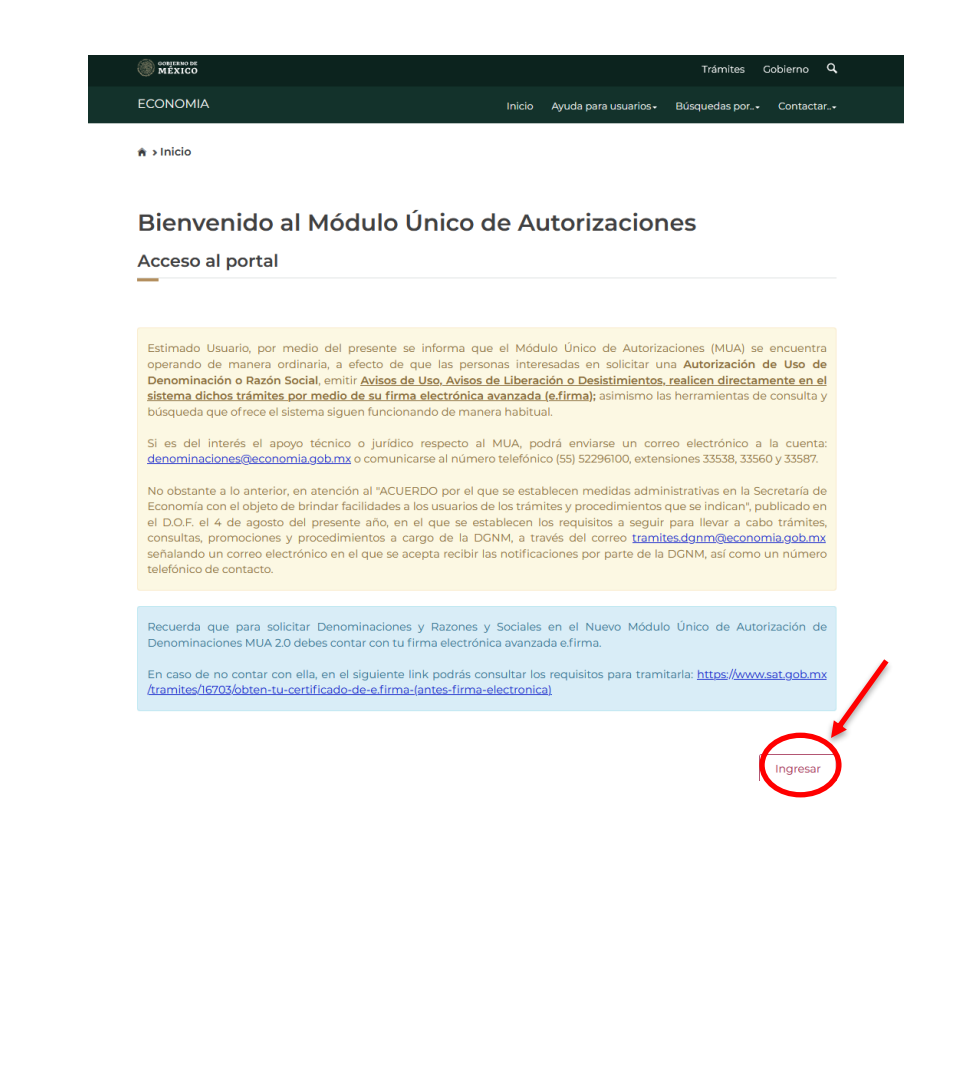

|                                      | Aviso de Privacidad                                                                                                    |
|--------------------------------------|----------------------------------------------------------------------------------------------------|
| La Secre<br>físicos o                | etaria de Economía (SE) a través de sus diversas Unidades Administrativas, es la responsable del uso, tratamiento y protección de los datos personales recabados a través de los trámites o servicios que usted realice por medio<br>electrónicos, observando íntegramente para ello lo previsto en la Ley Ceneral de Protección de Datos Personales en Posesión de Sujetos Obligados (LGPDPPSO) y demás normativa que resulte aplicable.                                     |
| ¿Qué da                              | atos personales se recaban y con qué finalidad?                                                                                                    |
| Los date                             | os personales que se recaben serán utilizados para las siguientes finalidades:                                                                                                    |
| <ul> <li>Verifica</li> </ul>         | ar y confirmar su identidad, así como la autenticidad de la información que nos proporciona, para contar con un registro que permita identificar con precisión a quien solicita el trámite o servicio.                                                                                                    |
| <ul> <li>Acredit</li> </ul>          | tar los requisitos necesarios para proveer los trámites o servicios que ofrece la SE.                                                                                                    |
| <ul> <li>Realiza</li> </ul>          | r todos los movimientos con motivo del trámite o servicio que solicita desde su ingreso hasta su baja.                                                                                                    |
| <ul> <li>Integra</li> </ul>          | ar expedientes y bases de datos necesarias para el otorgamiento y operación de los servicios que se contraten, así como las obligaciones que se deriven de los mismos.                                                                                                    |
| - Manter                             | ner una base històrica con fines estadísticos.                                                                                                    |
| De conf                              | ormidad con el trámite o servicio que se solicita, se utilizarán de manera enunciativa más no limitativa los siguientes datos personales:                                                                                                    |
| · Datos (<br>Poblacio                | de identificación personal: nombre completo, denominación o razón social, domicilio, teléfono (fijo y móvil), correo electrónico, firma autógrafa, clave del Registro Federal de Contribuyentes (RFC); Clave Única de Registro de<br>ón (CURP), Registro Único de Personas Acreditadas (RUPA), certificado de firma electrónica, estado civil, régimen matrimonial, edad, fecha de nacimiento, nacionalidad.                                                                  |
| <ul> <li>Info</li> </ul>             | xrmación profesional y laboral.<br>xrmación financiera y patrimonial.                                                                                                    |
| De man<br>necesar<br>proporc         | sera adicional, los datos personales que se recaben, podrán ser utilizados en actividades complementarias necesarias para la realización de las finalidades que se señalan; el tratamiento de datos personales será el que resulte<br>io, adecuado y relevante en relación con las finalidades previstas en este Aviso de Privacidad, así como con los fines distintos que resulten compatibles o complementarios relacionados con los trámites o servicios que se<br>ionan.  |
| Si no de<br>servicio                 | sea que sus datos personales se utilicen para estas finalidades adicionales, al momento de su registro deberá manifestar su voluntad en sentido contrario. Esto no será motivo ni condicionante para resolver sobre el trámite<br>que se está solicitando.                                                                                                    |
| Se infor                             | ma que no se solicitarán datos personales sensibles.                                                                                                    |
| Fundan                               | nento para el tratamiento de los datos personales.                                                                                                    |
| La Secre<br>Obligad                  | etaria de Economía dará el trato a los datos personales que se recaben a través del sistema con fundamento en los artículos 16, 18, 21, 22, 25, 26 y 65 de la Ley General de Protección de Datos Personales en Posesión de Sujetos los.                                                                                                    |
| Transfe                              | rencia de datos personales.                                                                                                    |
| Sus date<br>expreso                  | os personales no serán transferidos, difundidos, ni distribuidos, salvo lo señalado en el artículo 22 de la Ley General de Protección de Datos Personales en Posesión de Sujetos Obligados o en el caso que exista consentimiento<br>de su parte por medio escrito o por un medio de autenticación similar. Sólo tendrán acceso a esta información el titular de los datos, sus representantes legales y los servidores públicos facultados para ello.                        |
| ¿Dónde                               | puedo ejercer mis derechos ARCO?                                                                                                    |
| Usted p<br>con dor<br><u>unidado</u> | odrá ejercer los derechos de acceso, rectificación, cancelación u oposición (Derechos ARCO), al tratamiento de sus datos personales, mediante un escrito libre dirigido a la Unidad de Transparencia de la Secretaría de Econom<br>nicilio en Calle Pachuca número 189, Planta Baja, Colonia Condesa, Código Postal 06140, Demarcación Territorial Cuauhtémoc, Ciudad de México, Teléfono 57299100, extensión 11362, correo electrónico:<br>letrarsparencias@economia.aob.mx. |
| ¿Dónde                               | puedo consultar el Aviso de privacidad integral de datos personales de la Secretaría de Economía?                                                                                                    |
| Para cor<br>http://w                 | nocer mayor información sobre los términos y condiciones en que serán tratados sus datos personales, y la forma en que deberá ejercer sus Derechos ARCO, puede consultar el Aviso de Privacidad Integral en la página:<br>ww.gob.mx/se/acciones-y-programas/del-aviso-de-privacidad-integral-de-la-secretaria-de-economia?state=published.                                                                                                    |

3. Aparecerá la ventana de acceso, coloca la fiel y da clic en "Ingresar"

**Nota:** Será necesario solicitar el apoyo del Notario ya que por seguridad es la unica persona con acceso a la misma

|                       |                                                                                                    |                                                                                                    | Trámites Gobierno <b>Q</b>                                |
|-----------------------|----------------------------------------------------------------------------------------------------|----------------------------------------------------------------------------------------------------|-----------------------------------------------------------|
|                       | Ingresa tus crede                                                                                                    | enciales de acceso                                                                                                    |                                                           |
|                       | Certificado (cer):                                                                                                    |                                                                                                    | Buscar                                                    |
|                       | Clave privada (key):                                                                                                    | E                                                                                                    | Buscar                                                    |
| Cont                  | raseña de clave privada:                                                                                                    |                                                                                                    |                                                           |
|                       | RFC:                                                                                                    |                                                                                                    |                                                           |
|                       | ing                                                                                                    | gresar                                                                                                    |                                                           |
| GOBIERNO DE<br>MÉXICO | Enlaces<br>Participa<br>Publicaciones Oficiales<br>Marco Jurídico<br>Plataforma Nacional de Transparencia<br>Alerta<br>Denuncia | ¿Qué es gob.mx?<br>Es el portal único de trámites,<br>información y participación ciudadana.<br>Leer más<br>Portal de datos abiertos<br>Declaración de accesibilidad<br>Aviso de privacidad integral<br>Aviso de privacidad integral<br>Mapa de sitio | Denuncia contra servidores publicos<br>Síguenos en<br>f y |
|                       |                                                                                                    |                                                                                                    |                                                           |

| 4. Abrirá el menú princ | ipal como se muestra en la imager                                                                | n siguiente                              |
|-------------------------|--------------------------------------------------------------------------------------------------|------------------------------------------|
|                         | I MILLING                                                                                        | Trámites Gobierno Q                      |
|                         | ECONOMÍA                                                                                         | Səlir                                    |
|                         | ♠ > Inicio > Operaciones del fedatario                                                           |                                          |
|                         | Bienvenido al Módulo Único de Auto                                                               | prizaciones                              |
|                         | Operaciones del fedatario                                                                        |                                          |
|                         | Operaciones de fedatario Mis operaciones                                                         |                                          |
|                         | Selecciona el tipo de consulta*:<br>Todas                                                        |                                          |
|                         | Ingresa la información correspondiente*:<br>ej. XAXX0101010000                                   |                                          |
|                         | * Campos obligatorios                                                                            | _                                        |
|                         | Consulta<br>Registros por página:                                                                | м<br>                                    |
|                         | CUD * Denominación                                                                               | Estatus 🕴 Acciones                       |
|                         | A201212112143463888 Desarrollo energetico integral de mexico                                     | Autorizada 🛓 💄<br>Ade uso Ver constancia |
|                         | A201212181641443310 Tresalia parques                                                             | Autorizada 🛓 💄<br>Ade uso Ver constancia |
|                         | A201212201406481826 Administradora saca                                                          | Autorizada 🛓 💄                           |
|                         |                                                                                                  | Trámites Gobierno Q.<br>Salir            |
|                         | ♠ > Inicio > Operaciones del fedatario                                                           |                                          |
|                         | Bienvenido al Módulo Único de Autor                                                              | izaciones                                |
|                         | Operaciones del fedatario                                                                        |                                          |
|                         | Operaciones de fedatario Mis operaciones                                                         |                                          |
|                         | Selecciona el tipo de consulta*:<br>O Todas O RFC del ciudadano 🖲 CUD (Clave única de documento) |                                          |
|                         | Ingresa la información correspondiente*:<br>A202305291031475442                                  |                                          |
|                         | * Campos obligatorios                                                                            |                                          |
|                         | Registros por página:                                                                            |                                          |
|                         | CUD * Denominación +                                                                             | Estatus 🕴 Acciones                       |
|                         |                                                                                                  | Ade uso Ver constancia                   |
|                         | Mostrando registros del 1 al 1 de un total de 1 registros                                        |                                          |
|                         |                                                                                                  |                                          |
|                         |                                                                                                  |                                          |
|                         |                                                                                                  |                                          |
|                         |                                                                                                  |                                          |

| <text></text>                                                                                                    | <text></text>                                                                                                    | GONJERNO DE<br>MÉXICO                                                                                                    |                                                                                                    | Trámites Gobierno                                       |
|----------------------------------------------------------------------------------------------------|----------------------------------------------------------------------------------------------------|----------------------------------------------------------------------------------------------------|----------------------------------------------------------------------------------------------------|---------------------------------------------------------|
| <section-header></section-header>                                                                                                    | <section-header><image/></section-header>                                                                                                    | ECONOMÍA                                                                                                    |                                                                                                    |                                                         |
| <text></text>                                                                                                    | <text><section-header></section-header></text>                                                                                                    | Aviso de uso de un                                                                                                    | a DoRS                                                                                                    |                                                         |
| <text></text>                                                                                                    | <text></text>                                                                                                    | _                                                                                                    |                                                                                                    |                                                         |
| <section-header></section-header>                                                                                                    | <section-header><image/></section-header>                                                                                                    | Ingresa el número de instrumento, el<br>por el cual la DoRS se c                                                                                                    | folio de inscripción y el régimen jurídico<br>onstituyó como empresa.                                                        |                                                         |
| Internacion de la Dois<br>BIFETE JURIDICO VAA<br>A02000000000000000000000000000000000                                                                                                    | <image/>                                                                                                    |                                                                                                    |                                                                                                    |                                                         |
| but of low onk a downwention<br>A 20200920034475442<br>Pacha da autorizzation<br>Información da aviso da uso<br>Información da aviso da uso                                                                                                    |                                                                                                    | Información de la DoRS                                                                                                    |                                                                                                    |                                                         |
| Información de aviso de uso     Información de aviso de uso     Información de aviso de uso     Información de aviso de uso   Comore obligatorios   Información de aviso de uso?     Información de aviso de uso?     Información de laviso de uso?     Información de laviso de laviso?     Información de laviso de laviso?     Información de laviso de laviso?     Información de lavi                                                                                                    | <image/>                                                                                                    | Denominación o razón social                                                                                                    | A202305291031475442                                                                                                    |                                                         |
| Información de aviso de uso<br>serie de inscripción<br>Perior de inscripción<br>Segiment<br>Sociedade aviso<br>Segiment<br>Segiment<br>Segim | <form></form>                                                                                                    | Fecha de autorización                                                                                                    | 29 de mayo de 2023                                                                                                    |                                                         |
| Nimero de instrumento:       Polio de inscripción:         Sisse:       Polio de inscripción:         Sisse:       Polio de inscripción:         Sisse:       Polio de inscripción:         Sisse:       Polio de inscripción:         Sisse:       Polio de inscripción:         Sisse:       Polio de inscripción:         Sisse:       Polio de inscripción:         Compose obligatorios       Polio de inscripción:         Sisse:       Polio de laviso de uso?         Contorior       Polio de inscripción:         Polio de laviso de uso?       Polio de inscripción:         Nomeo de laviso de uso       Polio de laviso de uso         Bienvenido al Módulo Único de duso       Resumen del aviso de uso         Resumen del aviso de uso       Polio de inscripción:         Polio de inscripción:       Size:         Polio de inscripción:       Size:         Local de inscripción:       Size:         Local de inscripción:       Size:         Lister juríoto:       Size:         Lister juríoto:       Size:         Lister juríoto:       Size:         Lister juríoto:       Size:         Lister juríoto:       Size:         Lister juríoto:       Size:                                                                                                    | Nimed of instrumentor:       Polio de inscripción:         Sisse:       Polio de inscripción:         Sisse:       Polio de inscripción:         Sisse:       Polio de inscripción:         Regimen juridico:       Control         Sisse:       Control         Compose obligatorios       Control         Compose obligatorios       Control         Control       Control         Compose obligatorios       Control         Control       Control         Control       Control         Contro                                                                                                    | Información de aviso de l                                                                                                    | 50                                                                                                    |                                                         |
| 3592       Polio de inscripción         Tipo de régimen':       Socialidades y asociaciones         Sc Gociedad chil)       Sc Gociedad chil)         * Campos obligatorios       Contruer         * Campos obligatorios       Contruer         * Campos obligatorios       Contruer         * Campos obligatorios       Contruer         * Campos obligatorios       Contruer         * Campos obligatorios       Contruer         * Contruer       Contruer         * Contruer       Contruer         * Contruer       Contruer         * Contruer       Contruer         * Contruer       Contruer         * Contruer       Contruer         * Contruer       Contruer         * Contruer       Contruer         * Contruer       Contruer         * Contruer       Contruer         * Contruer       Contruer         * Indico • Operaciones del fedatario • Resumen del aviso de uso       Contruer         Beseumen del aviso de uso       Euser         Contruer       Social chili         Contruer       Social chili         Contruer       Contruer         Contruer       Contruer         Contruer       Contruer                                                                                                    | State       Folio de Inscripción         Tipo de régiment:       Socialidades y asociaciones         Socialidades y asociaciones       Image: Socialidades y asociaciones         Concorrectiones       Image: Socialidades y asociaciones         * Campos obligatorios       Image: Socialidades y asociaciones         Image: Socialidades y asociaciones       Image: Socialidades y asociaciones         Image: Socialidades y asociaciones       Image: Socialidades y asociaciones         Image: Socialidades y asociaciones       Image: Socialidades y asociaciones         Image: Socialidades y asociaciones       Image: Socialidades y asociaciones         Image: Socialidade of the socialidade of the socialidades y asociaciones       Image: Socialidades y asociaciones         Image: Socialidade of the socialidade of the socialidades of the socialidades y asociaciones       Image: Socialidades y asociaciones         Image: Socialidade of the socialidades of the socialidades of the socialidad                                                                                                    | Número de instrumento*:                                                                                                    | Folio de inscripción: 🗊                                                                                                    |                                                         |
| Tipo de régimen!<br>Sociedades y asociaciones<br>Régime juridico?<br>SC (Sociedad et VII)<br>* Campos obligatorios<br>* Campos obligatorios<br>* Campos obligatorios<br>A continuer<br>* Campos obligatorios<br>Continuer<br>* Campos obligatorios<br>Continuer<br>* Campos obligatorios<br>Continuer<br>* Campos obligatorios<br>Continuer<br>* Campos obligatorios<br>* Campos obligatorios<br>* Campos obligator                                                                                                    | Tipode régiment:<br>Sociedades y asociaciones<br>Pigimen jurídico?<br>© C Gociedad e (N)<br>* Campos obligatorios<br>* Campos obligatorios<br>* Campo | 35592                                                                                                    | Folio de inscripción                                                                                                    |                                                         |
| Sc (sociedad cvil)   * Campos obligatorios   * Campos obligatorios   * Campos obligatorios   * Campos obligatorios   * Mittice   * Campos obligatorios   * Mittice   * Campos obligatorios   * Mittice   * Campos obligatorios   * Mittice   * Campos obligatorios   * Mittice   * Campos obligatorios   * Mittice   * Campos obligatorios   * Mittice   * Campos obligatorios   * Mittice   * Campos obligatorios   * Mittice   * Campos obligatorios   * Mittice   * Campos obligatorios   * Mittice   * Campos obligatorios   * Mittice   * Campos obligatorios   * Mittice   * Campos obligatorios * Campos obligatorios *                                                                                                    | Sectional juridico*:   Sectional de laviso de uso?   Contros   Contros Contros Contros <p< td=""><td>Tipo de régimen*:</td><td></td><td></td></p<>                                                                                                    | Tipo de régimen*:                                                                                                    |                                                                                                    |                                                         |
| C (sociedad civil) • Campos obligatorios • Campos obligatorios • Campos obligatorios • Campos obligatorios • Continuar • Campos obligatorios • Continuar • Continuar • Continu                                                                                                    | C (sociedad civil) C (sociedad civil) C (compos obligatorios C (sociedad civil) C (compos obligatorios C (sociedad civil) C (controur) C (sociedad civil) C (sociedad civil) C (socieda                                                                                                    | Sociedades y asociaciones                                                                                                    | v                                                                                                    |                                                         |
| • Campos obligatorios         • Campos obligatorios         • Indeal aviso de uso? da clic en "firmar aviso de uso         • Indea • Operaciones del fedatario > Resumen del aviso de uso         Bienvenido al Módulo Único de duso         Bienvenido al Módulo Único de gautorizaciones         Resumen del aviso de uso         Resumen del aviso de uso         Intere surio co (social a social a social a social aviso de uso)         Resumen del aviso de uso         Intere surio co social a social a social a social a social a social aviso de uso         Intere de instrumento         Social a social a socia                                                                                                    | • Campos obligatorios         • Compos obligatorios         • Compos del aviso de uso" da clic en "firmar aviso de         • Compos del aviso de uso" da clic en "firmar aviso de uso         • Locio o Deraciones del fedatario > Resumen del aviso de uso         Bienvenido al Módulo Único de Sutorizaciones         Besumen del aviso de uso         Nemen del aviso de uso         Pesumen del aviso de uso         Locio a la Módulo Único de Sutorizaciones         Resumen del aviso de uso         Locio a la viso de uso         Locio a la viso de uso         Locio a la viso de uso         Locio a la viso de uso         Locio a la viso de uso         Locio a la viso de uso         Locio a la viso de uso         Locio a la viso de uso         Locio a la viso de uso         Locio a la viso de uso         Locio a la viso de uso         Locio a la viso de uso         Locio a la viso de uso         Locio a la viso de la viso de la                                                                                                    | SC (Sociedad civil)                                                                                                    | ~                                                                                                    |                                                         |
| ECONOMÍA     Satr       ♠ > Inicio > Operaciones del fedatario > Resumen del aviso de uso       Bienvenido al Módulo Único de Autorizaciones       Resumen del aviso de uso       Resumen del aviso de uso       DoRS     BUFETE JURÍDICO V&A<br>CUD       A202305291031475442       Régimen jurídico     SC (Sociedad civil)       Número de instrumento     35592       Folio de inscripción     Editar (Firmar aviso de uso                                                                                                    | tecnoMia sure                                                                                                    |                                                                                                    |                                                                                                    |                                                         |
| ♦ Inicio > Operaciones del fedatario > Resumen del aviso de uso          Bienvenido al Módulo Único de Autorizaciones         Resumen del aviso de uso         Resumen del aviso de uso         Dors       BUFETE JURÍDICO V&A         CUD       A202305291031475442         Régimen jurídico       SC (Sociedad civil)         Número de instrumento       35592         Folio de inscripción       Editar       Firmar aviso de uso                                                                                                    | <ul> <li>♦ Inicio &gt; Operaciones del fedatario &gt; Resumen del aviso de uso</li> <li>Bienvenido al Módulo Único de Autorizaciones</li> <li>Resumen del aviso de uso</li> <li>Resumen del aviso de uso</li> <li>DoRS BUFETE JURÍDICO V&amp;A</li> <li>CUD A202305291031475442</li> <li>Régimen jurídico SC (Sociedad civil)</li> <li>Número de instrumento 35592</li> <li>Folio de inscripción</li> </ul>                                                                                                    | en del aviso de u                                                                                                    | <b>ıso</b> " da clic en " <b>fi</b> ı                                                                                        | rmar aviso de                                           |
| Bienvenido al Módulo Único de Autorizaciones         Resumen del aviso de uso         DoRS       BUFETE JURIDICO V&A         cub       A202305291031475442         Régimen jurídico       SC (Sociedad civil)         Número de instrumento       35592         Follo de inscripción       Editar                                                                                                    | Bienvenido al Módulo Único de Autorizaciones         Resumen del aviso de uso         DoRS       BUFETE JURÍDICO V&A         CUD       A202305291031475442         Régimen jurídico       SC (Sociedad civil)         Número de instrumento       35592         Follo de inscrípción       Editar                                                                                                    | en del aviso de u<br>Milità<br>Economía                                                                                                    | <b>ıso"</b> da clic en " <b>fi</b> ı                                                                                         | rmar aviso de<br>Trámites cobierno C<br>Sali            |
| Resumen del aviso de uso         DoRS       BUFETE JURIDICO V&A         CUD       A202305291031475442         Régimen jurídico       SC (Sociedad civil)         Número de instrumento       35592         Folio de inscripción       Editar         Firmar aviso de uso                                                                                                    | Resumen del aviso de uso         DoRS       BUFETE JURÍDICO V&A         CUD       A202305291031475442         Régimen jurídico       SC (Sociedad civil)         Nümero de instrumento       35592         Folio de inscripción       Editar         Editar       Firmar aviso de uso                                                                                                    | en del aviso de u                                                                                                    | <b>ISO" da clic en "fi</b> i                                                                                                 | rmar aviso de<br>Trámites cobierno C                    |
| BUFETE JURÍDICO V&A         DoRS       BUFETE JURÍDICO V&A         CUD       A202305291031475442         Régimen jurídico       SC (Sociedad civil)         Número de instrumento       35592         Folio de inscripción       Editar         Editar       Firmar aviso de uso                                                                                                    | Resumen del aviso de uso       DoRS     BUFETE JURIDICO V&A       CUD     A202305291031475442       Régimen jurídico     SC (Sociedad civil)       Número de Instrumento     35592       Folio de Inscrípción     Editar                                                                                                    | en del aviso de u<br>en del aviso de u<br>economía<br>* > Inicio > Operaciones del fedatario > Res<br>Bienvenido al Módu<br>Autorizaciones                                                                                                    | u <b>so"</b> da clic en "fin<br><sup>umen del aviso de uso<br/>lo Único de</sup>                                             | rmar aviso de<br>Trámites Cobierno C<br>Sai             |
| DoRS     BUFETE JURÍDICO V&A       CUD     A202305291031475442       Régimen jurídico     SC (Sociedad civil)       Número de instrumento     35592       Folio de inscripción     Editar                                                                                                    | DoRS     BUFETE JURÍDICO V&A       CUD     A202305291031475442       Régimen jurídico     SC (Sociedad civil)       Número de instrumento     35592       Folio de inscripción     Editar                                                                                                    | en del aviso de u<br>MILLIO<br>ECONOMÍA<br>Autorizaciones<br>Resumen del aviso del                                                                                                    | uso" da clic en "fin<br>umen del aviso de uso<br>lo Único de<br>de uso                                                       | rmar aviso de<br>Trámites Coblerno C<br>Sail            |
| CUD     A202305291031475442       Régimen jurídico     SC (Sociedad civil)       Número de instrumento     35592       Folio de inscripción     Editar                                                                                                    | CUD     A202305291031475442       Régimen jurídico     SC (Sociedad civil)       Número de instrumento     35592       Folio de inscripción     Editar                                                                                                    | en del aviso de u                                                                                                    | uso" da clic en "fin<br>umen del aviso de uso<br>lo Único de<br>de uso                                                       | rmar aviso de<br>Trámites coblerno C<br>Sail            |
| Régimen jurídico     SC (Sociedad civil)       Número de Instrumento     35592       Folio de inscripción     Editar                                                                                                    | Régimen jurídico     SC (Sociedad civil)       Número de instrumento     35592       Folio de inscripción     Editar                                                                                                    | en del aviso de u<br>MILLO > Operaciones del fedatario > Res<br>Bienvenido al Módu<br>Autorizaciones<br>Resumen del aviso de<br>Resumen del aviso de uso                                                                                                    | umen del aviso de uso<br>lo Único de<br>de uso                                                                               | rmar aviso de<br>Trámites Coblerno C<br>Sail            |
| Número de instrumento 35592<br>Folio de inscripción<br>Editar Firmar aviso de uso                                                                                                    | Número de instrumento 35592<br>Folio de inscripción                                                                                                    | en del aviso de u                                                                                                    | umen del aviso de uso<br>lo Único de<br>de uso<br>BUFETE JURÍDICO V&A<br>4202305291031475442                                 | rmar aviso de<br>Trámites cobierno <sup>c</sup><br>Sai  |
| Folio de inscripcion<br>Editar Firmar aviso de uso                                                                                                    | Editar Firmar aviso de uso                                                                                                    | en del aviso de u<br>ECONOMIA<br>* > Inicio > Operaciones del fedatario > Res<br>Bienvenido al Módu<br>Autorizaciones<br>Resumen del aviso de uso<br>Resumen del aviso de uso<br>CUD<br>Regimen jurídico                                                                                                    | umen del aviso de uso<br>lo Único de<br>de uso<br>BUFETE JURÍDICO V&A<br>A202305291031475442<br>SC (Sociedad civii)          | rmar aviso de<br>Trámites cobierno <sup>co</sup><br>Sai |
| Editar Firmar aviso de uso                                                                                                    | Editar Firmar aviso de uso                                                                                                    | en del aviso de u                                                                                                    | umen del aviso de uso<br>lo Único de<br>de uso<br>BUFETE JURÍDICO V&A<br>A202305291031475442<br>SC (Sociedad civil)<br>SS592 | rmar aviso de<br>Trimites cobierro C<br>Sati            |
|                                                                                                    |                                                                                                    | en del aviso de u<br>ECONOMIA<br>A - 1 Inicio - Operaciones del fedatario - Res<br>Bienvenido al Módu<br>Autorizaciones<br>Resumen del aviso de uso<br>Resumen del aviso de uso<br>Resumen d | umen del aviso de uso<br>lo Único de<br>de uso<br>BUFETE JURÍDICO V&A<br>A202305291031475442<br>SC (Sociedad civil)<br>35592 | rmar aviso de<br>Trimites cobierro C<br>Sait            |

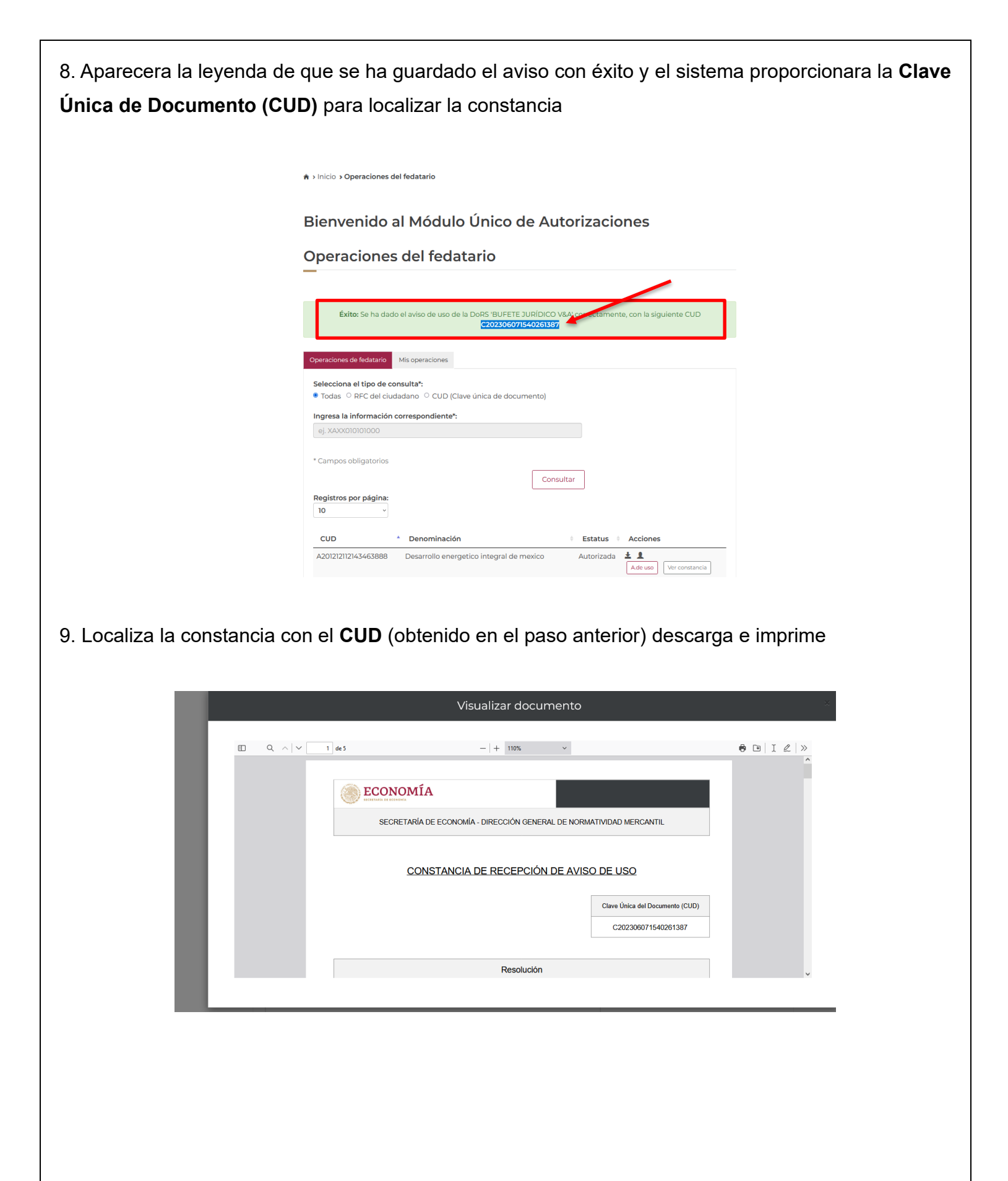

## ELABORACIÓN DE LA NOTA EN DBA

Teniendo la constancia, procede a realizar la nota en el sistema DBA, esta nota servirá para la expedición del testimonio y complementa el expediente del aviso de uso de denominación en el portal del Módulo Único de Autorizaciones 2.0 (MUA-2)

Para su elaboración se realiza lo siguiente;

1. Ingresa al sistema DBA, busca el formato **"Nota Secretaría de Economía"** y da clic en **"Ok"** para generar el formato

|                       | /Ster<br>tarial®  | n 🥑                                                                                        | 2023 V<br>Junio V 05<br>12<br>19<br>26 | $\begin{array}{cccccccccccccccccccccccccccccccccccc$ | N                                 | OTARÍA 230                    | ANA LILIA SALINAS GONZALEZ<br>NOTARÍA 230 DE MIGUEL HIDALGO,<br>CIUDAD DE MEXICO |  |
|-----------------------|-------------------|--------------------------------------------------------------------------------------------|----------------------------------------|------------------------------------------------------|-----------------------------------|-------------------------------|----------------------------------------------------------------------------------|--|
| Catálogos             |                   | úmero Tomo Volumen Libro<br>e Folio                                                        | Sección Inscrip                        | oción Foja<br>Inicial                                | Foja Número de<br>Final Solicitud | Fecha de Obser<br>Registro 24 | /aciones T<br>OK                                                                 |  |
| Operaciones           |                   |                                                                                            |                                        |                                                      |                                   |                               |                                                                                  |  |
| Calculadora           | Apénd<br>Los Apen | ce 📌<br>dices se actualizaron con éxito                                                    |                                        |                                                      |                                   |                               |                                                                                  |  |
| Archivo               | Número            | /Letra Escritura D                                                                         | ocumento                               | Fecha                                                | Completado                        | Notas C                       | Observaciones<br>K                                                               |  |
| Reportes              |                   |                                                                                            |                                        |                                                      |                                   |                               |                                                                                  |  |
| 🕝 Seguridad           | Plantil           | as 🖈 ———————————————————————————————————                                                   |                                        |                                                      |                                   |                               | 1                                                                                |  |
| Agregar<br>Modificar  | Clave             | Formato                                                                                    |                                        |                                                      | Observaciones                     |                               |                                                                                  |  |
| Eliminar              | 20<br>14          | NOTA SECRETARIA DE ECONOMIA<br>OFICIO DE LIQUIDACION DE SOCIEDAD<br>SECRETARIA DE ECONOMIA |                                        |                                                      |                                   |                               |                                                                                  |  |
| Limpiar               | 3                 |                                                                                            |                                        |                                                      |                                   |                               | X X                                                                              |  |
| Presupuesto<br>Poliza | 5<br>9            | Registros: 1-2/2                                                                           | Página: 1 de 1                         | CESAR VARELA MORA                                    |                                   |                               |                                                                                  |  |
|                       | 11                | FORMATO BENEFICIARIO CONTROLADOR PERSON/                                                   | MORAL                                  | PIEDAD MEDINA TORR                                   | ES                                |                               | ×                                                                                |  |
| CLONAR                | 12                | FORMATO BENEFICIARIO CONTROLADOR PERSONA                                                   | MORAL                                  | DIANA LAURA COLMEN                                   | ERO ACEVES                        |                               | 💫 🔛 💌                                                                            |  |
|                       | 19                | NOTA ART 27 CONSTITUCIONAL SIPAC COMPLETO                                                  |                                        |                                                      |                                   |                               | 🔪 🔛 🗶                                                                            |  |
|                       | 15                | NOTAS COMPLEMENTARIAS                                                                      |                                        |                                                      |                                   |                               | 😜 🔛 💌                                                                            |  |
|                       | 1                 | ORDEN DE TRABAJO                                                                           |                                        |                                                      |                                   |                               | 🔁 🔛                                                                              |  |

2. Llena los espacios sombreados con la información correspondiente al trámite

|  | NOTAS COMPLEMENTARIAS |  |
|--|-----------------------|--|
|--|-----------------------|--|